# Working Smarter, not Harder, with KPS Indexing Plugins

# Lucie Haskins luciehaskins@gmail.com

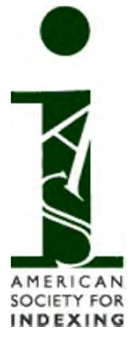

# ASI 2015 Conference

Seattle, Washington

# KPS plugins — background

Rich Bines (Kerntiff Publishing Systems) (<u>http://www.kerntiff.co.uk/</u>)

- number of plugins (17)
- packaging (Index Utilities; individual)
- identifying purpose and best usage
- documentation

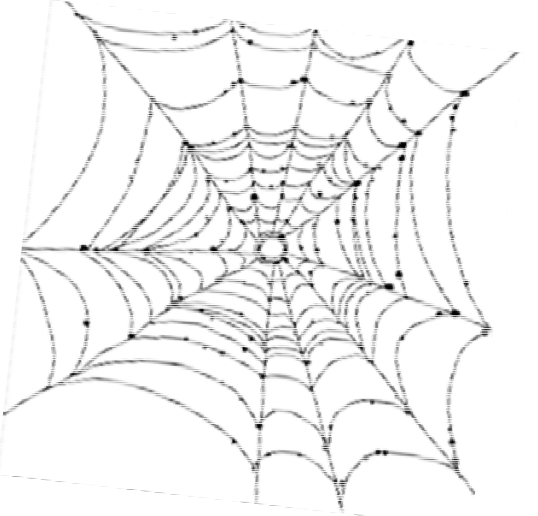

http://luciehaskins.com (resources page)

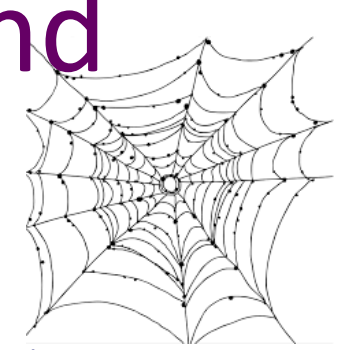

- 1. Quick Index
- 2. Quick Index Search
- 3. Index Import
- 4. Marker Mover
- 5. Remove Temp Import Boxes\*
- 6. Index Editor
- 7. Index Ref Remover\*
- 8. Orphaned Marker Remover\*
- 9. Orphan Killer\*
- 10. Orphan Merger\*
- 11. Page Ranger\*
- 12. Index Navigator
- 13. Index ToolTip
- 14. PDF InDex Stickies
- 15. Index 2 Bookmarks\*
- 16. HyperLinker
- 17. Export Index

\*on Extra Tools menu

# KPS plugins — installing and accessing

Installation

- install in Plugins folder in InDesign folder structure
- plugin container unique to each version (.pln extension)
- scripts interchangeable among versions (jsx. and .jsxbin extensions)
- most scripts execute from InDesign menu bar

#### Opening menu display

- Alt+I/Option+I
- then down/up arrows
  (or first character of word phrase)

| ndex Utilities                                                      | Br | 110.7% • 📰 • 📺 •             |
|---------------------------------------------------------------------|----|------------------------------|
| HyperLinker<br>Index Import<br>Help<br>Marker Mover<br>Export Index |    |                              |
| Extra Tools                                                         | •  | Index2Bookmark.jsxbin        |
| Index Editor                                                        | +  | IndexRefRemover.jsxbin       |
| Navigator                                                           |    | OrphanedMarkerRemover.jsx    |
| Quick Index                                                         | +  | OrphanKiller.jsxbin          |
|                                                                     | -  | OrphanMerger.jsxbin          |
|                                                                     |    | PageRanger.jsxbin            |
|                                                                     |    | RemoveTempImportBoxes.jsxbin |

# KPS plugins — preferences and keyboard shortcuts

| General<br>Interface                 | IndexUtilities      |                                              |
|--------------------------------------|---------------------|----------------------------------------------|
| Type<br>Advanced Type<br>Composition | Main 140 Sub 1 140  | Edit → Keyboard Shortcuts                    |
| Units & Increments                   | Sub 2 140 Sub 3 140 |                                              |
| Grids                                |                     |                                              |
| Guides & Pasteboard                  | Highlight Blue      | Reyboard Shortcuts                           |
| Dictionary                           |                     | Eat Midedaulae                               |
| Spelling                             |                     | Set: Myindexing                              |
| Autocorrect                          |                     | Product Areas Other                          |
| Notes                                |                     | Product Area. Other                          |
| Track Changes                        |                     | Commander New S                              |
| Story Editor Display                 |                     | Commands:                                    |
| Display Performance                  |                     | IN Sorted By Page No.                        |
| Appearance of Black                  |                     | in solute by rage no                         |
| Cinhood Handling                     |                     | index (ool) ip                               |
| Indext Itilities                     |                     | IndexUtilities                               |
|                                      |                     | MM Move Button                               |
|                                      |                     | Marker Mover                                 |
|                                      |                     | PDFStickies                                  |
|                                      |                     | Ol Add Button                                |
|                                      |                     |                                              |
|                                      |                     | Qi Filp Button                               |
|                                      |                     | QIS Add Button                               |
|                                      |                     | Lare Elin Britten                            |
|                                      |                     | Current Shortcuts:                           |
|                                      |                     | Remove                                       |
|                                      |                     |                                              |
|                                      |                     |                                              |
|                                      | *                   |                                              |
|                                      |                     |                                              |
|                                      |                     | New Shortcut: Context:                       |
|                                      | OK                  | Cancel Ctrick Opt / Chift / Cond / M Default |
|                                      |                     | Curt-opt-smit+cmu+m Default Assign           |
|                                      |                     | [unassigned]                                 |

Edit  $\rightarrow$  Preferences  $\rightarrow$  IndexUtilities

# KPS plugins — categories

- 1. Quick Index
- 2. Quick Index Search
- 3. Index Import
- 4. Marker Mover
- 5. Remove Temp Import Boxes\*
- 6. Index Editor
- 7. Index Ref Remover\*
- 8. Orphaned Marker Remover\*
- 9. Orphan Killer\*
- 10. Orphan Merger\*
- 11. Page Ranger\*
- 12. Index Navigator
- 13. Index ToolTip
- 14. PDF InDex Stickies
- 15. Index 2 Bookmarks\*
- 16. HyperLinker
- 17. Export Index
- \*on Extra Tools menu

- Creating index entries

Importing existing indexes

Editing index entries

Navigating, searching, viewing entries

Exporting or hyperlinking entries

#### <u>http://luciehaskins.com</u> (resources page)

# **Creating index entries**

| Index Utilities                                                                                                 | Br      | 98% 🕶 🔛 🕶 🛛                       | ĺ |
|----------------------------------------------------------------------------------------------------|---------|-----------------------------------|---|
| HyperLinker<br>Index Import<br>Help<br>Marker Mover<br>Export Index<br>Extra Tools<br>Index Editor<br>Navigator | * * * * | 13                                |   |
| Quick Index                                                                                                    | •       | Quick Index<br>Quick Index Search |   |

- Quick Index
- Quick Index Search\*

 Also available in standalone free version (which doesn't include ability to display extra subfields)

### Creating index entries — Quick Index

ew Page Reference

Topic Levels:

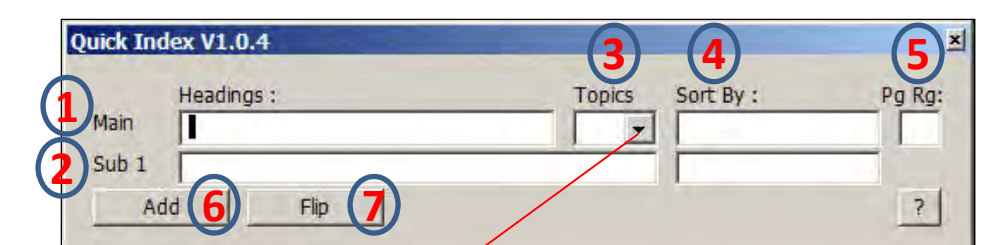

KPS equivalent for scaled down version of **New Paragraph Reference** dialog box.

Sort By: (4)

| authenticity in communication                                 |    |
|---------------------------------------------------------------|----|
| belief systems (panel members)                                |    |
| Bennett, Cathy                                                |    |
| biased panel members                                          |    |
| catchall questions                                            |    |
| cause coffin                                                  |    |
| challenges for cause                                          |    |
| closed-ended questions; open-ended questions; scaled question | ns |
| damage awards                                                 |    |
| education questions                                           |    |
| elimination questions                                         |    |
| favorable panel members                                       |    |
| impartiality of jurors                                        |    |
| inoculating favorable panel members                           |    |
| juror questionnaires                                          |    |
| litigation cases                                              |    |
| objectivity of jurors                                         |    |
| open-ended questions                                          |    |
| patent cases, plaintiff's voir dire in                        |    |
| personal injury cases                                         |    |
| personal questions                                            |    |
| plaintiff's voir dire                                         |    |
| power statements                                              |    |
| primacy and recency (psychological principle)                 | -  |
| product liability cases                                       |    |
| psychological principle of primacy and recency                |    |
| questions                                                     |    |
| sensitive topics                                              |    |
| Spence, Gerry                                                 |    |
| themes                                                        |    |

0 Add  $\odot$ 3 1 4 Type: -5 Current Page Number Style Override [None] w. DE 3 G Н DI 21

Topics dropdown list prefills main heading only. OK

Cancel

6

0

# Creating index entries — Quick Index Search

Searches *content* in text (not index entries). Red outlines indicate functionality shared with Quick Index. Recent enhancements (green): searching by whole words or case sensitivity.

| Pg.    | Found / Main                                                                             |                           |                             |         |  |  |  |
|--------|------------------------------------------------------------------------------------------|---------------------------|-----------------------------|---------|--|--|--|
| 69     | essible course, the object name fo                                                       | r -==-graphics-==- beco   | mes the default alt text fo | ir th   |  |  |  |
| 61     | y learned how to add text boxes and -==-graphics-==- such as photos, shapes, and illustr |                           |                             |         |  |  |  |
| 87     | already learned how to add text an                                                       | d -==-graphics-== No      | w it's time to learn how to | add     |  |  |  |
| 95     | can be moved and resized just like                                                       | e -==-graphics-==- can.   |                             |         |  |  |  |
| 151    | on any other slide, such as videos                                                       | , -==-graphics-==-, actio | n triggers, etc.            |         |  |  |  |
| 247    | Portable network -==-graphics-==                                                         | -                         |                             |         |  |  |  |
| 4      |                                                                                          | *, *, *;                  | 17                          |         |  |  |  |
| Parag  | aph [No Paragraph Style]                                                                 | ▼ Character               | [None]                      |         |  |  |  |
| Search | graphics                                                                                 | Search                    | Words Case                  | Add All |  |  |  |
|        | Headings :                                                                               | Topics Sort               | : Ву :                      | Pg Rg:  |  |  |  |
| Main   | graphics                                                                                 |                           |                             |         |  |  |  |
| Sub    | L                                                                                        | 1.6                       |                             | -       |  |  |  |
| Sub    |                                                                                          |                           |                             | +       |  |  |  |
|        | Jump 1                                                                                   | to index on single cli    |                             |         |  |  |  |

# Importing existing indexes

- 1. Prepare index file for import
- 2. Import into InDesign using

| Index Utilities Br                                  | 100% - 📰 - 🗐 -                                                                                                    |
|-----------------------------------------------------|----------------------------------------------------------------------------------------------------|
| HyperLinker<br>Index Import<br>Help<br>Marker Mover |                                                                                                    |
| Extra Tools                                         | Index2Bookmark.jsxbin<br>Index2BookmarkOLD.jsx<br>IndexRefRemover.jsxbin<br>OrphanedMarkerRemover.jsx<br>OrphanKiller.jsxbin<br>OrphanMerger.jsxbin<br>PageRanger.jsxbin |
|                                                     | RemoveTempImportBoxes.jsxbin                                                                                                    |

- Index Import
- Marker Mover
- Remove Temp Import Boxes

### Import existing indexes — preparations

37Signals 1159 A/B-testing-67-90¶ Adobe-Fireworks program-66¶ Adobe-Flash-tool-67¶ Adobe-Test&Target-91¶ aesthetics in organizational shifts 115-1169 affinity-mapping-exercise--53--54¶ agencies, interactive 117-118 Agile-software-development¶ + about XIV, 61 communication in teams-35¶ cycle-times-and--3,-6¶ -+ + integrating Lean-UX and 97-108¶ terminology for 98-999 analytics tools-90¶ assumptions¶ Business Assumptions Worksheet 219 + + declaring 18-22¶ defined-17¶ + + formulating problem statements 19-20 + prioritizing 221 + testing-22-25¶ Axure-RP-tool-66¶ backlog, defined .. 98¶ Balsamiq tool 64¶ batch-size-concept-9¶ BDUF (Big Design Up Front) 114-1159 benchmarks 25¶ Big-Bang-approach- to-style-guides-42,-51¶ Big-Design-Up Front-(BDUF)-114-115¶ Blank - Steve -- 9¶ brainstorming features-29¶ in-GE case study 431 -+ personas - 29¶ + broadcasting-software-80¶ Brown, Tim .. 5¶

#### 1. Output index in RTF format

- PNO (page number order) or alpha order
- two spaces as field delimiters
- one-column format
- tabs for indentations
- Remove cross-references from index [Manually re-add later]
- Manipulate entries that end in numbers

#### 2. Add RTF file to InDesign

- Create and save new document for index file
  [File → New → Document...]
- Add document to book file and leave focus on it
- Use File → Place command to open RTF index file
- InDesign cursor loads with index text
- Place loaded cursor at top left of new document
- Press Shift key and click once

#### 3. Index has been added

•

### Import existing indexes — Index Import

| hals<br>esting<br>esting<br>e Fireworks prog<br>e Flash tool<br>e Test&Target<br>etics in organiza<br>y mapping exerc<br>ies, interactive<br>software develo<br>software develo  | about<br>about                                                                                    |                                                                                                    |                                                                                                    |                                                                                                    | A/B testing 67 90<br>Adobe Fireworks program 66<br>Adobe Flash tool 67<br>Adobe Test&Target 91<br>aesthetics in organizational shifts 115–116<br>affinity mapping exercise 53–54<br>agencies, interactive 117–118<br>Agile software development<br>about XIV, 6<br>communication in teams 35<br>cycle times and 3, 6<br>integrating Lean UX and 97–108<br>terminology for 98–99 |
|----------------------------------------------------------------------------------------------------|---------------------------------------------------------------------------------------------------|----------------------------------------------------------------------------------------------------|----------------------------------------------------------------------------------------------------|----------------------------------------------------------------------------------------------------|----------------------------------------------------------------------------------------------------|
| esting<br>esting<br>e Fireworks prog<br>e Flash tool<br>e Test&Target<br>etics in organiza<br>y mapping exerc<br>ies, interactive<br>software develo<br>software develo          | about<br>about                                                                                    |                                                                                                    |                                                                                                    |                                                                                                    | Adobe Fireworks program 66<br>Adobe Flash tool 67<br>Adobe Test&Target 91<br>aesthetics in organizational shifts 115–116<br>affinity mapping exercise 53–54<br>agencies, interactive 117–118<br>Agile software development<br>about XIV, 6<br>communication in teams 35<br>cycle times and 3, 6<br>integrating Lean UX and 97–108<br>terminology for 98–99                      |
| esting<br>e Fireworks prog<br>e Flash tool<br>e Test&Target<br>etics in organiza<br>y mapping exerc<br>ies, interactive<br>software develo<br>software develo<br>software develo | about<br>about                                                                                    |                                                                                                    |                                                                                                    |                                                                                                    | Adobe Flash tool 67<br>Adobe Test&Target 91<br>aesthetics in organizational shifts 115–116<br>affinity mapping exercise 53–54<br>agencies, interactive 117–118<br>Agile software development<br>about XIV, 6<br>communication in teams 35<br>cycle times and 3, 6<br>integrating Lean UX and 97–108<br>terminology 67, 98–99                                                    |
| e Fireworks prog<br>e Flash tool<br>e Test&Target<br>etics in organiza<br>y mapping exerc<br>ies, interactive<br>software develo<br>software develo                              | about<br>about                                                                                    |                                                                                                    |                                                                                                    |                                                                                                    | aesthetics in organizational shifts 115–116<br>affinity mapping exercise 53–54<br>agencies, interactive 117–118<br>Agile software development<br>about XIV, 6<br>communication in teams 35<br>cycle times and 3, 6<br>integrating Lean UX and 97–108<br>terminology for 98–99                                                                                                   |
| e Flash tool<br>e Test&Target<br>etics in organiza<br>y mapping exerc<br>ies, interactive<br>software develo<br>software develo<br>software develo                               | about<br>about                                                                                    |                                                                                                    |                                                                                                    |                                                                                                    | affinity mapping exercise 53–54<br>agencies, interactive 117–118<br>Agile software development<br>about XIV, 6<br>communication in teams 35<br>cycle times and 3, 6<br>integrating Lean UX and 97–108<br>terminology for 98–99                                                                                                    |
| e Test&Target<br>etics in organiza<br>y mapping exerc<br>ies, interactive<br>software develo<br>software develo<br>software develo                                               | about<br>about                                                                                    |                                                                                                    |                                                                                                    |                                                                                                    | agencies, interactive 117–118<br>Agile software development<br>about XIV, 6<br>communication in teams 35<br>cycle times and 3, 6<br>integrating Lean UX and 97–108<br>terminology for 98–99                                                                                                    |
| etics in organiza<br>y mapping exerc<br>ies, interactive<br>software develo<br>software develo<br>software develo                                                                | about<br>about                                                                                    |                                                                                                    |                                                                                                    |                                                                                                    | Agile software development<br>about XIV, 6<br>communication in teams 35<br>cycle times and 3, 6<br>integrating Lean UX and 97–108<br>terminology for 98–99                                                                                                    |
| y mapping exerc<br>ies, interactive<br>software develo<br>software develo<br>software develo                                                                                     | about<br>about                                                                                    |                                                                                                    |                                                                                                    |                                                                                                    | communication in teams 35<br>cycle times and 3, 6<br>integrating Lean UX and 97–108<br>terminology for 98–99                                                                                                    |
| ies, interactive<br>software develo<br>software develo<br>software develo                                                                                                    | about<br>about                                                                                    |                                                                                                    |                                                                                                    |                                                                                                    | cycle times and 3,6<br>integrating Lean UX and 97–108<br>terminology for 98–99                                                                                                    |
| software develo<br>software develo<br>software develo                                                                                                    | about<br>about                                                                                    |                                                                                                    |                                                                                                    |                                                                                                    | integrating Lean UX and 97–108                                                                                                    |
| oftware develo<br>oftware develo                                                                                                    | about                                                                                             |                                                                                                    |                                                                                                    |                                                                                                    | tarminolocy for 98_99                                                                                                    |
| oftware develo                                                                                                    | communication in tea                                                                              |                                                                                                    |                                                                                                    |                                                                                                    | analytics tools 90                                                                                                    |
|                                                                                                    | CONTRACTOR AND A LCG.                                                                             |                                                                                                    |                                                                                                    |                                                                                                    | assumptions                                                                                                    |
| oftware develo                                                                                                    | cycle times and                                                                                   |                                                                                                    |                                                                                                    |                                                                                                    | Business Assumptions Worksheet 21                                                                                                    |
| oftware develo                                                                                                    | cycle times and                                                                                   |                                                                                                    |                                                                                                    |                                                                                                    | declaring 18-22                                                                                                    |
| oftware develo                                                                                                    | integrating Lean UX a                                                                             |                                                                                                    |                                                                                                    |                                                                                                    | formulating problem statements 10                                                                                                    |
| software develo                                                                                                    | terminology for                                                                                   |                                                                                                    |                                                                                                    |                                                                                                    | prioritizing 22                                                                                                    |
| ics tools                                                                                                    | contractoregy for                                                                                 |                                                                                                    |                                                                                                    |                                                                                                    | testing 22-25                                                                                                    |
| ntions                                                                                                    | Business Assumptions                                                                              |                                                                                                    |                                                                                                    |                                                                                                    | Axure RP tool 66                                                                                                    |
| peions                                                                                                    | Business Assumptions                                                                              |                                                                                                    |                                                                                                    | 1                                                                                                    | backlog, defined 98                                                                                                    |
|                                                                                                    |                                                                                                   |                                                                                                    |                                                                                                    |                                                                                                    | batch size concept 9                                                                                                    |
| 15 :                                                                                                    |                                                                                                   | Sort By :                                                                                                    |                                                                                                    | Pa Ra:                                                                                                    | BDUF (Big Design Up Front) 114–115                                                                                                    |
| als                                                                                                    |                                                                                                   |                                                                                                    |                                                                                                    | 0                                                                                                    | benchmarks 25                                                                                                    |
|                                                                                                    |                                                                                                   | -                                                                                                    |                                                                                                    | 1.                                                                                                    | Big Bang approach to style guides 42,51<br>Big Design Up Front (BDUE) 114–115                                                                                                    |
|                                                                                                    |                                                                                                   |                                                                                                    |                                                                                                    |                                                                                                    | Blank, Steve 9                                                                                                    |
|                                                                                                    |                                                                                                   |                                                                                                    |                                                                                                    |                                                                                                    | brainstorming                                                                                                    |
|                                                                                                    |                                                                                                   |                                                                                                    |                                                                                                    |                                                                                                    | features 29                                                                                                    |
| Flip Up                                                                                                    |                                                                                                   |                                                                                                    | Build T                                                                                                    | ndex                                                                                                    | in GE case study 43                                                                                                    |
|                                                                                                    | oftware develo<br>oftware develo<br>oftware develo<br>cs tools<br>ptions<br>s :<br>als<br>Flip Up | oftware develo cycle times and<br>oftware develo integrating Lean UX a<br>oftware develo terminology for<br>cs tools<br>ptions Business Assumptions<br>s :<br>als<br>Flip Up | oftware develo cycle times and<br>oftware develo integrating Lean UX a<br>oftware develo terminology for<br>cs tools<br>ptions Business Assumptions<br>s :<br>als<br>Flip Up | oftware develo cycle times and<br>oftware develo integrating Lean UX a<br>oftware develo terminology for<br>cs tools<br>ptions Business Assumptions<br>s : Sort By :<br>als<br>Flip Up Build I | oftware develo cycle times and<br>oftware develo integrating Lean UX a<br>oftware develo terminology for<br>cs tools<br>ptions Business Assumptions<br>s:<br>Sort By : Pg Rg:<br>0<br>Flip Up Build Index                                                                                                    |

#### In new document, highlight all/part of index. Open Index Import dialog box. Select Build Index.

 $\mathbf{x}$ 

### Import existing indexes — Marker Mover

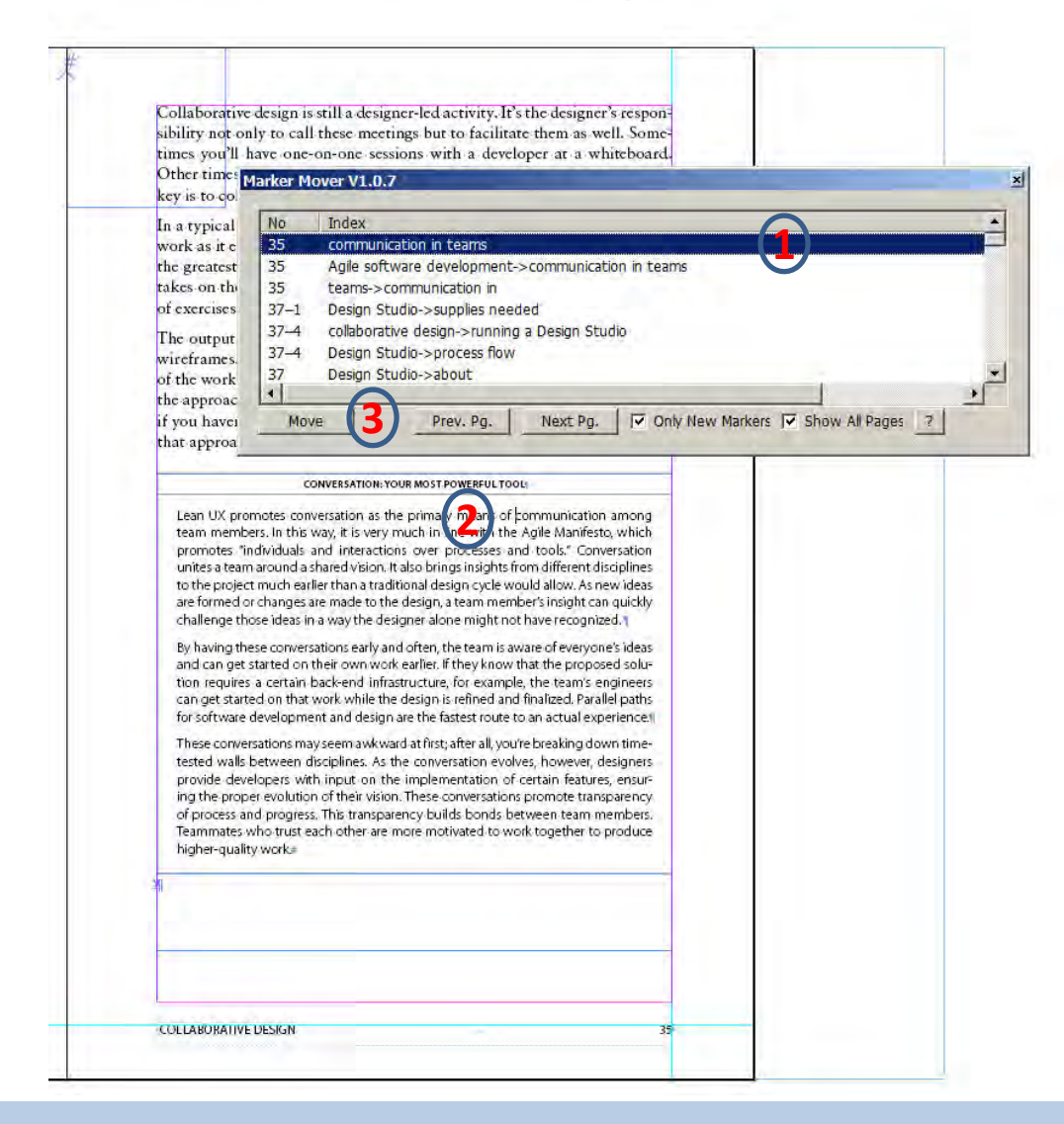

- 1. Highlight index entry in **Marker Mover**.
- 2. Position cursor to text location.
- 3. Click *Move*.

### Import existing indexes – Remove Temp Import Boxes

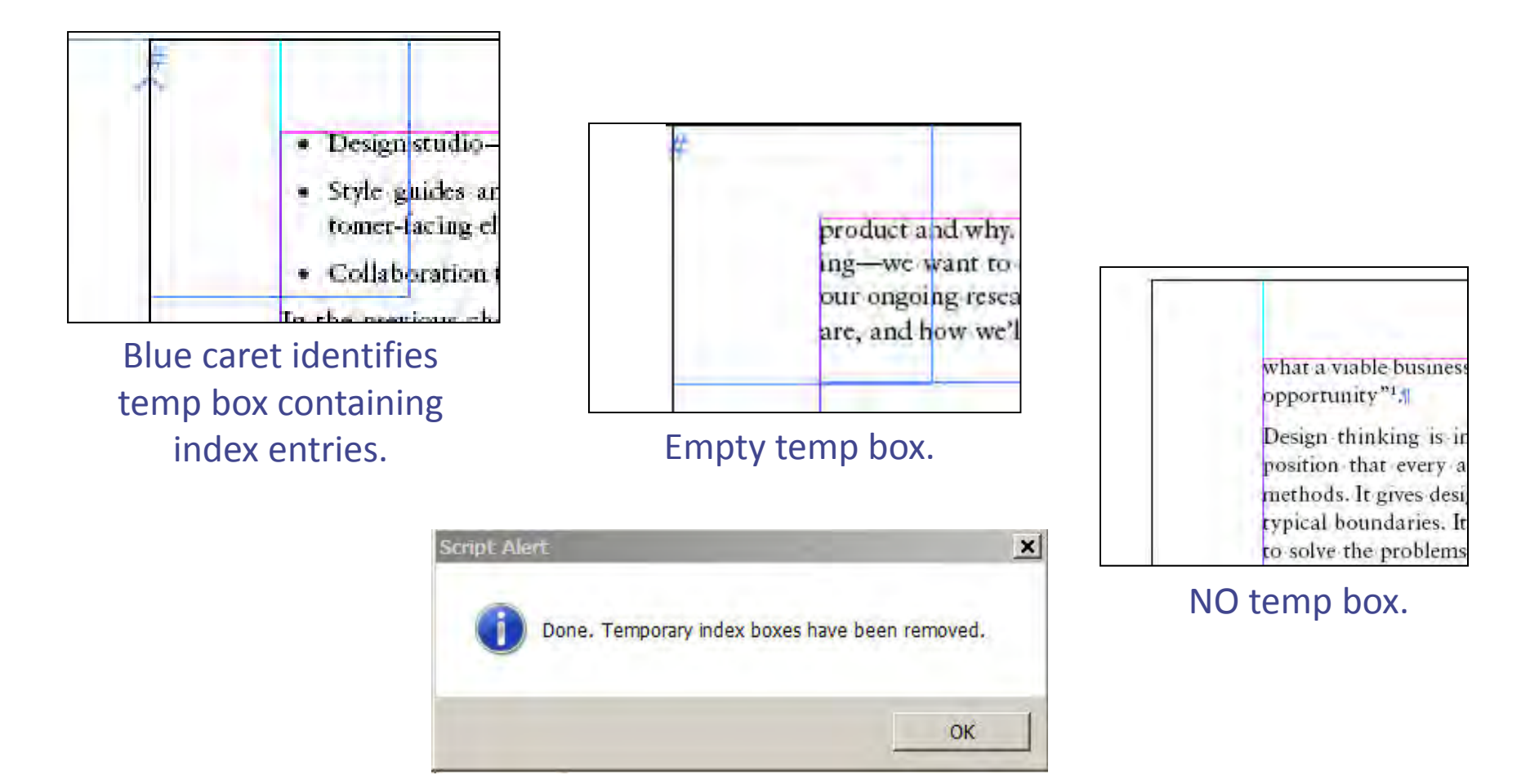

# **Editing index entries**

|   | Index Utilities             | Br | 100% ▼            |
|---|-----------------------------|----|-------------------|
| F | Index Import<br>Help.,      |    | 72                |
|   | Export Index<br>Extra Tools |    |                   |
|   | Index Editor                | Þ  | Index Order       |
|   | Quick Index                 | +7 | bonce by roge nom |

| Index Utilities                                                     | Br | 100% 🕶 🔤 🕶 🛄 🕶                 |
|---------------------------------------------------------------------|----|--------------------------------|
| HyperLinker<br>Index Import<br>Help<br>Marker Mover<br>Export Index |    |                                |
| Extra Tools                                                         | •  | Index2Bookmark.jsxbin          |
| Index Editor                                                        | F. | IndexRefRemover.jsxbin         |
| Navigator                                                           |    | OrphanedMarkerRemover.jsx      |
| Quick Index                                                         |    | OrphanKiller.jsxbin            |
|                                                                     | -  | OrphanMerger.jsxbin            |
|                                                                     |    | PageRanger.jsxbin              |
|                                                                     |    | Remove TempImportBoxes, isxbin |

- Index Editor
- Index Ref Remover
- Orphaned Marker Remover
- Orphan Killer
- Orphan Merger
- Page Ranger

# Editing entries — Index Editor

|       | Main                           | Sub 1                                                                                                    | Sub 2                   | Sub 3 🔺 |             |     |  |  |
|-------|--------------------------------|----------------------------------------------------------------------------------------------------|-------------------------|---------|-------------|-----|--|--|
| 3     | Lean UX                        | about                                                                                                    |                         |         | 1           | Δlr |  |  |
| 3     | product-development lifecycle  | software distribution in                                                                                                    | oftware distribution in |         |             |     |  |  |
| 3     | product-development lifecycle  | Lean UX in                                                                                                    |                         |         |             | _   |  |  |
| 3     | Agile software development     | cycle times and                                                                                                    | cle times and           |         |             |     |  |  |
| 3     | software distribution          | and the second second s |                         |         |             |     |  |  |
| 5-1   | design thinking                | about                                                                                                    | ibout                   |         |             |     |  |  |
| 5     | Lean UX                        | foundations of                                                                                                    |                         |         | 5.          | Ldl |  |  |
| 5     | IDEO design firm               |                                                                                                    |                         |         |             |     |  |  |
| 2     | Brown, Tim                     |                                                                                                    |                         |         | Δ           | Δh  |  |  |
| 6     | Agile software development     | overview                                                                                                    |                         |         | <b>---.</b> |     |  |  |
| 7     | product-development lifecycle  | Lean Startun method an                                                                                                    | cycle times and         |         |             |     |  |  |
| 7     | Ries. Fric                     | Lean Startup metriod and                                                                                                    |                         |         |             | • r |  |  |
| 7     | principles of Lean UX          | cross-functional teams                                                                                                    |                         |         |             |     |  |  |
| 7     | MVPs (Minimum Viable Products) | about                                                                                                    |                         |         |             | • 6 |  |  |
| 7     | Minimum Viable Products (MVPs) | about                                                                                                    |                         |         |             |     |  |  |
| 7     | Lean Startup method            |                                                                                                    |                         |         |             |     |  |  |
| 7     | teams                          | cross-functional                                                                                                    |                         | •       |             | • 3 |  |  |
| •     |                                |                                                                                                    |                         | •       |             | -   |  |  |
|       | Headings :                     | Sort By :                                                                                                    |                         | Pg Rg:  |             | • f |  |  |
| lain  | Lean UX                        |                                                                                                    |                         | 0       |             | -   |  |  |
| Sub 1 | about                          |                                                                                                    |                         |         |             | • • |  |  |
| Sub 2 |                                |                                                                                                    |                         |         |             | - ( |  |  |
| iub 3 |                                |                                                                                                    |                         |         |             |     |  |  |
| Jum   | p to index on single click.    | Flip Up                                                                                                    |                         | ?       |             | • S |  |  |
|       |                                | Search Flip Dn                                                                                                    | Undat                   | te Add  |             |     |  |  |
|       |                                |                                                                                                    |                         |         |             |     |  |  |
|       |                                |                                                                                                    | V                       |         |             |     |  |  |
|       | Update the c                   | urrent index. Hold the /                                                                                                    | Alt key down to m       | ove     |             |     |  |  |
|       | the marker to                  | a new insertion point.                                                                                                    |                         |         |             |     |  |  |

- 1. Alpha or PNO order
- 2. Expanded viewing area
- 3. Larger font
- 4. Ability to:
  - relocate entries
  - edit entries
  - add entries
  - flip entries
  - delete entries
  - search entries\*

 $\bigstar$ 

### Editing entries — Index Ref Remover

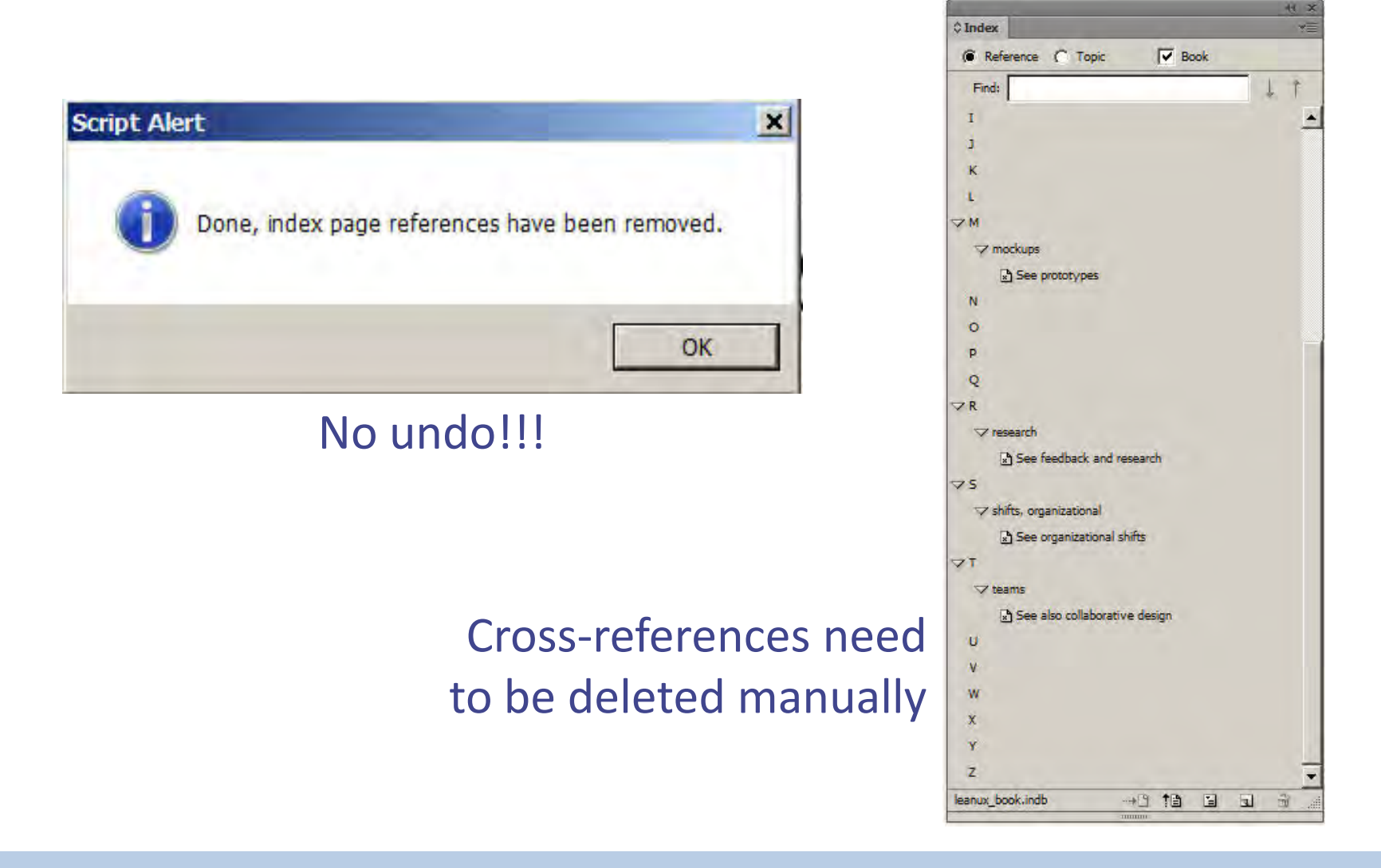

### Editing entries — Orphaned Marker Remover

| are f        | fixed | at birth and will amount to nothing more than what they    |
|--------------|-------|------------------------------------------------------------|
| rk th        | at ca | an overcome their classification. The Saiya-jins have an   |
| art          | 9     | Orphan Marker Remover V1.0.0                               |
| th i         | No    | Index                                                      |
| on.          | 10    | Goku. see also worldviews, Goku vs. Vegeta->as Saiya-jin   |
| wit          | 10    | Vegeta. see also worldviews, Goku vs. Vegeta->as Saiya-jin |
| re-c<br>er.¶ | Rem   | nove Upage on single click                                 |

#### Scenario:

- 1. Delete entries from index itself (but embedded entries remain).
- 2. Run Orphaned Marker Remover to identify orphaned markers.
  - Select (highlight) all entries in generated index.
  - Run Orphaned Marker Remover.
  - Orphaned markers are displayed.
  - Highlight orphaned marker to permanently delete it and press *Remove*.

### Editing entries — Orphan Killer

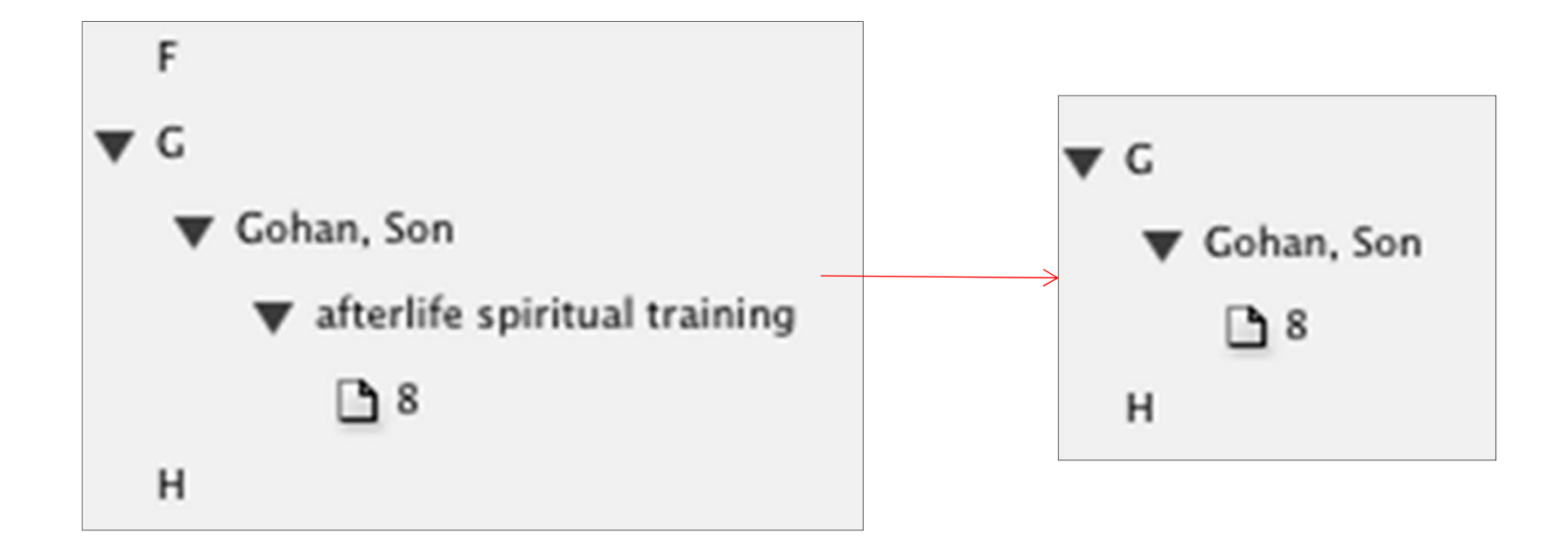

#### No windows associated with plugin. No undo.

### Editing entries — Orphan Merger

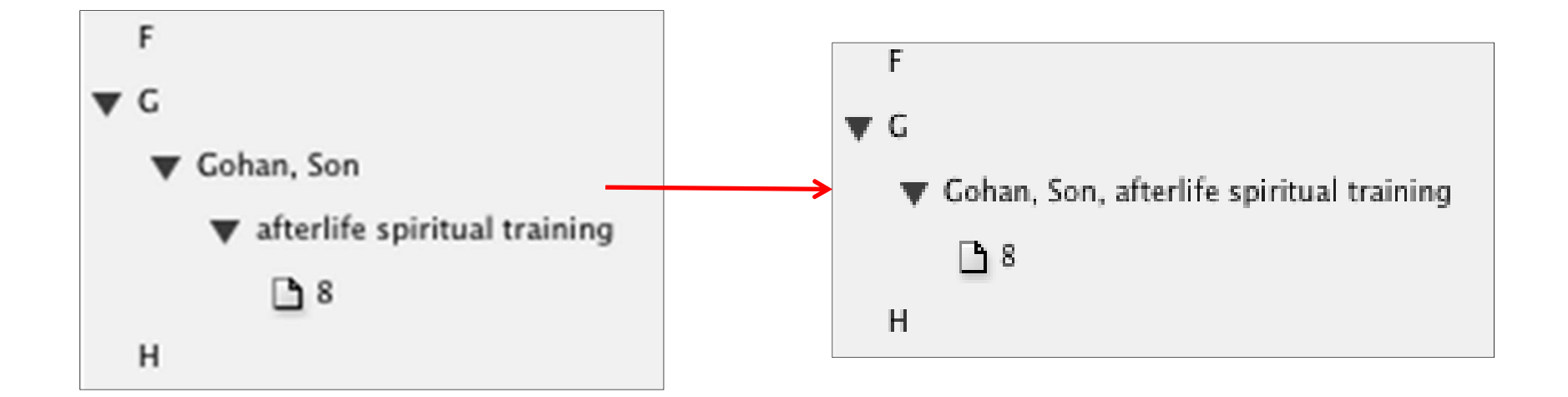

#### No windows associated with plugin. No undo.

### Editing entries — Page Ranger

#### Aardvarks, 1,2,3,4 $\rightarrow$ Aardvarks, 1-4

#### Sea lions, 1,2,3,4,9,21,22,23,24 → Sea lions, 1-4, 9, 21-24

No windows associated with plugin. No undo.

# Navigating, searching, viewing entries

| Index Utilities | Br | 100% 🕶 🔤 📼                                                  |
|-----------------|----|-------------------------------------------------------------|
| HyperLinker     |    |                                                             |
| Index Import    |    | 360                                                         |
| Help            |    | <u>an han an tean an han han han han han han han han ha</u> |
| Marker Mover    |    |                                                             |
| Export Index    |    |                                                             |
| Extra Tools     | +  |                                                             |
| Index Editor    | +  |                                                             |
| Navigator       | •  | Index Order                                                 |
| Quick Index     |    | Sorted By Page No                                           |

| Index Utilities                                                     | Br | 100% 🕶 🛛 🐨 🐨 🐨                |
|---------------------------------------------------------------------|----|-------------------------------|
| HyperLinker<br>Index Import<br>Help<br>Marker Mover<br>Export Index |    |                               |
| Extra Tools                                                         |    | Index2Bookmark.jsxbin         |
| Index Editor                                                        | •  | IndexRefRemover.jsxbin        |
| Navigator                                                           |    | OrphanedMarkerRemover.jsx     |
| Quick Index                                                         |    | OrphanKiller.jsxbin           |
|                                                                     | -  | OrphanMerger.jsxbin           |
|                                                                     |    | PageRanger.jsxbin             |
|                                                                     |    | Remove TempImportBoxes.jsxbin |

- Index Navigator
- Index Tooltip
- PDF InDex Stickies
- Quick Index Search\*
- Index Editor\*
- Index 2 Bookmarks

#### \* previously discussed

| Prefer | ences                                                      |  |
|--------|------------------------------------------------------------|--|
|        | General Ctrl+K<br>Interface                                |  |
|        | Type<br>Advanced Type<br>Composition                       |  |
| *      | Units & Increments<br>Grids<br>Guides & Pasteboard         |  |
| I      | Dictionary<br>Spelling<br>Autocorrect                      |  |
|        | Notes<br>Track Changes                                     |  |
|        | Story Editor Display<br>Display Performance                |  |
|        | Appearance of Black<br>File Handling<br>Clipboard Handling |  |
|        | IndexToolTip<br>IndexUtilities                             |  |
|        | PDFIndexStickies                                           |  |

# Navigating, searching, viewing entries – Index Navigator

| No         | Index                                             |
|------------|---------------------------------------------------|
| 25         | CSA (Community-Supported Agriculture) example     |
| 86-1       | customer service                                  |
| 105        | CYA (cover your ass) behavior                     |
| 106        | Dailey, Robert                                    |
| 56         | demos of prototypes                               |
| 32         | Design Studio->about                              |
| 35         | Design Studio->about                              |
| 39         | Design Studio->generating team ideas              |
| 36-1       | Design Studio->individual idea generation         |
| 38         | Design Studio->iterating and refining ideas       |
| 37         | Design Studio->presentation and critique          |
| 36         | Design Studio->problem definition and constraints |
| 35         | Design Studio->process flow                       |
| 35-1       | Design Studio->supplies needed                    |
| 5-1        | design thinking->about                            |
| <b>KVI</b> | design thinking->about                            |
| 12-1       | design thinking->refocusing design process        |
| 9          | design thinking->small batch size in              |
| 1          |                                                   |

| © Index                 |         |    |   |   |     |
|-------------------------|---------|----|---|---|-----|
| Reference   Topic       | Rec Boo | k  |   |   |     |
| Find:                   |         |    | _ |   | 1 1 |
| > Symbols               |         |    |   |   |     |
| D A                     |         |    |   |   |     |
| ⊳в                      |         |    |   |   |     |
| Þc                      |         |    |   |   |     |
| <b>⊅</b> D              |         |    |   |   |     |
| 🖙 Dailey, Robert        |         |    |   |   |     |
| 106                     |         |    |   |   |     |
| demos of prototypes     |         |    |   |   |     |
| Design Studio           |         |    |   |   |     |
| design thinking         |         |    |   |   |     |
| development partners    |         |    |   |   |     |
| discovery               |         |    |   |   |     |
| documentation standards |         |    |   |   |     |
| dual-monitor setups     |         |    |   |   |     |
| ⊳ e                     |         |    |   |   |     |
| ≥ F                     |         |    |   |   |     |
| ¢ G                     |         |    |   |   |     |
| ⊳н                      |         |    |   |   |     |
| i∢                      |         |    |   |   |     |
| J                       |         |    |   |   |     |
| þκ                      |         |    |   |   |     |
| þ.r                     |         |    |   |   |     |
| Ъм                      |         |    |   |   |     |
| <b>∀</b> N              |         |    |   |   |     |
| nonprotoype MVPs        |         |    |   |   |     |
| 00                      |         |    |   |   |     |
| ≥ P                     |         |    |   |   |     |
| leanux_book.indb        |         | 10 | 1 | 5 | 3   |

 $\bigstar$ 

# Navigating, searching, viewing entries – Index Tooltip

| references           |                       |                                                                    |
|----------------------|-----------------------|--------------------------------------------------------------------|
| General              | * IndexToolTin        |                                                                    |
| Interface            |                       |                                                                    |
| Туре                 |                       |                                                                    |
| Advanced Type        | I Show Index Tool Tip |                                                                    |
| Composition          | Coarch Aboad          |                                                                    |
| Units & Increments   | Sedicit Aricau 13     |                                                                    |
| Grids                |                       |                                                                    |
| Guides & Pasteboard  |                       | SHIFT: Small Teams                                                 |
| Dictionary           |                       |                                                                    |
| Spelling             |                       | I arger groups of people are less efficient than smaller of        |
| Autocorrect          |                       | Larger groups of people are less efficient than smaller of         |
| Notes                |                       | intuitive sense. But less obvious is this: a smaller team          |
| Track Changes        |                       | smaller p 0 -> organizational shifts -> small teams size to mainta |
| Story Editor Display |                       | sintance pre-                                                      |
| Display Performance  |                       | 5 -> size considerations -> teams viable products. Break you       |
| Appearance of Black  |                       | what Amazon com founder leff Bezos famously called "ty             |
| File Handling        |                       | what i massificon i ounder jeir bezos iuniously cuned i i          |
| Clipboard Handling   |                       |                                                                    |
| IndexUtilities       |                       |                                                                    |
| PDFIndexStickies     |                       |                                                                    |
| IndexToolTip         | -                     | Hover mouse towards middle o<br>character next to index marker.    |
|                      | ОК Са                 | ancel                                                              |

 $\bigstar$ 

# Navigating, searching, viewing entries – PDF InDex Stickies

| references           |                                 |                                                                                                    |                                                                                                    |
|----------------------|---------------------------------|----------------------------------------------------------------------------------------------------|----------------------------------------------------------------------------------------------------|
| General              | PDFIndexStickies                |                                                                                                    |                                                                                                    |
| Interface            |                                 |                                                                                                    | T 112                                                                                                    |
| Туре                 | Print Index Markers as Stickies |                                                                                                    | In addition, use analytics tools to detern                                                                                                    |
| Advanced Type        |                                 |                                                                                                    | ments that have Enched publicly. How                                                                                                    |
| Composition          |                                 |                                                                                                    | ments that havekence publicity. 110w                                                                                                    |
| Units & Increments   |                                 |                                                                                                    | usage of the product? Are your efforts a                                                                                                    |
| Grids                |                                 |                                                                                                    | defined) These tools provide an upbiase                                                                                                    |
| Guides & Pasteboard  |                                 |                                                                                                    | defined? These tools provide an unblase                                                                                                    |
| Dictionary           |                                 | Concession of the local division of the local division of the loca |                                                                                                    |
| Spelling             |                                 |                                                                                                    | A/B testing                                                                                                    |
| Autocorrect          |                                 | 🥏 🕈 StickyNote INDE                                                                                                    | X                                                                                                    |
| Notes                |                                 | 0 (1 A (2012 12) 22) AD DAA                                                                                                    | A/B testing is a technique, originally dev                                                                                                    |
| Track Changes        |                                 | 0/14/2015 12:25:49 PIV                                                                                                    |                                                                                                    |
| Story Editor Display |                                 |                                                                                                    | (in the second second se |
| Display Performance  |                                 | T -> testing -> A/B                                                                                                    | goal more effectively. When applied in the                                                                                                    |
| Appearance of Black  |                                 | i county i typ                                                                                                    |                                                                                                    |
| File Handling        |                                 |                                                                                                    | testing becomes a powerful tool to deter                                                                                                    |
| Clipboard Handling   |                                 | S StickyNata INC                                                                                                    | EV D hypotheses Applying A/B testing is relat                                                                                                    |
| IndexUtilities       |                                 | Suckyivote INL                                                                                                    | inypotneses. rippiying rub testing is rela                                                                                                    |
| PDFIndexStickies     |                                 | 8/14/2013 12:25:33 F                                                                                                    | M vour hypotheses evolve into working coo                                                                                                    |
| IndexToolTip         |                                 |                                                                                                    |                                                                                                    |
|                      |                                 |                                                                                                    | Here's how it works: take the proposed of                                                                                                    |
|                      |                                 | A -> A/B testing                                                                                                    | sic) and publish it to your audience. How                                                                                                    |
|                      |                                 |                                                                                                    | sis) and publish it to your audience. How                                                                                                    |
|                      |                                 |                                                                                                    | customer see it, release it only to a small                                                                                                    |
|                      | 2                               |                                                                                                    |                                                                                                    |
|                      |                                 |                                                                                                    | sure your success criteria for that audien                                                                                                    |
|                      | <u>z</u>                        |                                                                                                    | sure your success criteria for that a                                                                                                    |
|                      |                                 |                                                                                                    |                                                                                                    |
|                      |                                 |                                                                                                    |                                                                                                    |
|                      |                                 | OK Cancel                                                                                                    | Free substances and the off the destruction                                                                                                    |
|                      |                                 |                                                                                                    | Exports contents of index marker                                                                                                    |
|                      |                                 |                                                                                                    |                                                                                                    |
|                      |                                 |                                                                                                    | to interactive PDF                                                                                                    |

# Navigating, searching, viewing entries –

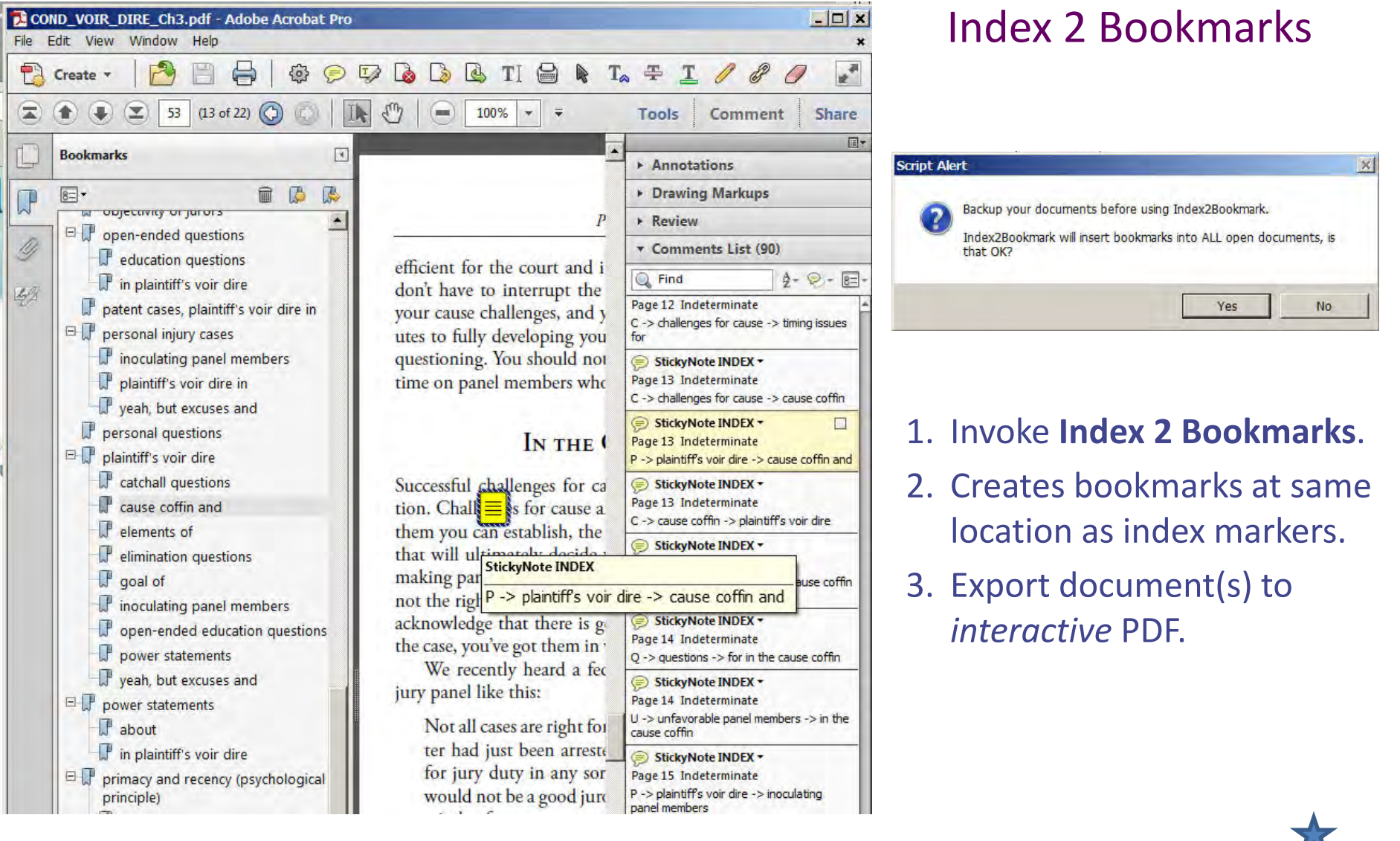

# Exporting or hyperlinking entries

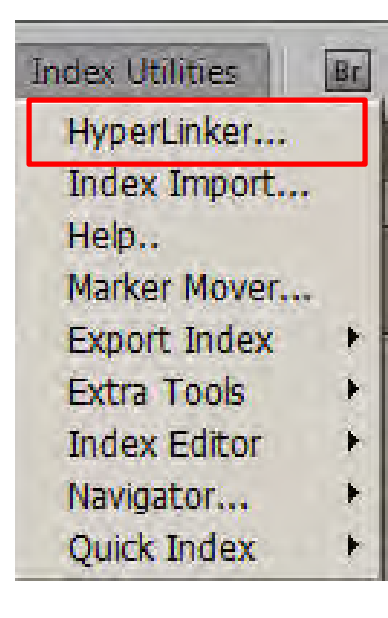

### • HyperLinker

• Export Index

| Index Utilities                                     | Br | 96.5% 🔹 🛄 🔹 📺 🖛             |
|-----------------------------------------------------|----|-----------------------------|
| HyperLinker<br>Index Import<br>Help<br>Marker Mover |    | *10-Actions.indd @ 67% × *1 |
| Export Index                                        | ۲  | ExportIndex TAB.jsxbin      |
| Extra Tools                                         |    | IndexExportTranslator.jsx   |
| Index Editor                                        | +  | MultiIndexExport.jsxbin     |
| Navigator                                           | +  |                             |
| Quick Index                                         | ٠  |                             |

# Exporting or hyperlinking entries – **HyperLinker**

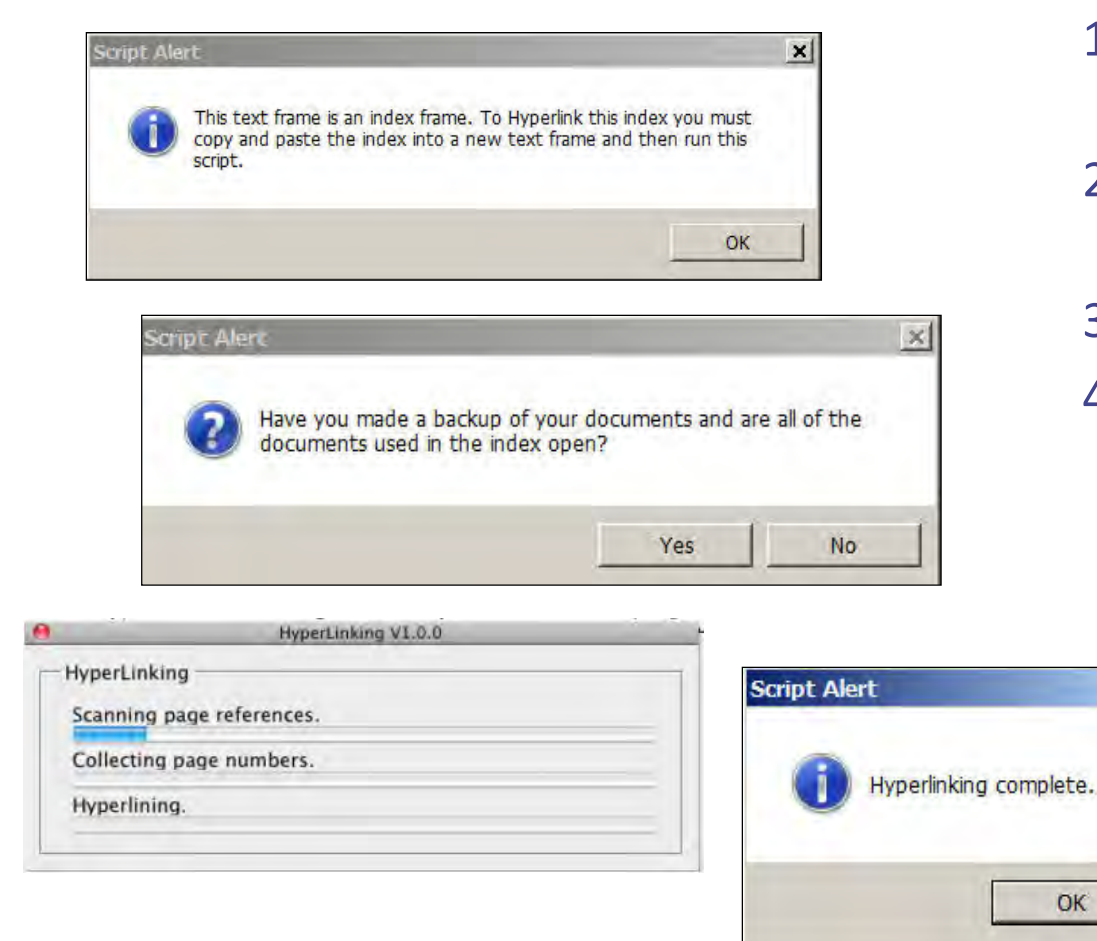

- 1. Detach index (reload into new document).
- 2. Select (highlight) all index entries in index.
- 3. Execute HyperLinker.

×

OK

4. Once hyperlinked, export index to ePUB or PDF.

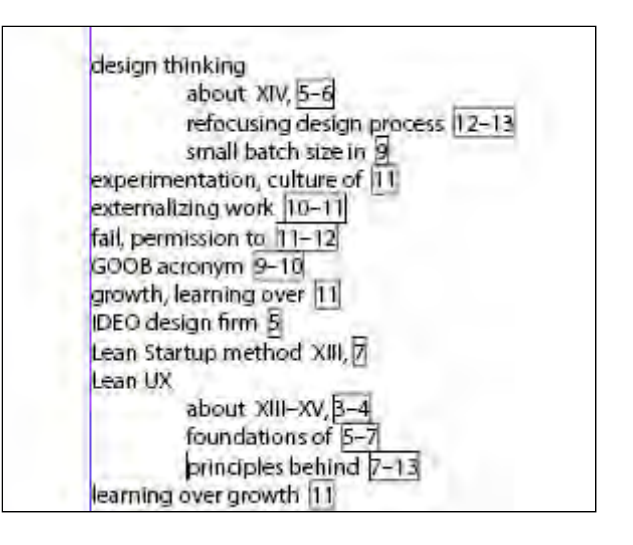

# Exporting or hyperlinking entries – Export Index

| Multi Export Ind | ex V1.0.2         |
|------------------|-------------------|
| Translation:     | MyTranslate.txt 💌 |
| Sort By:         | Page No. 💌        |
| ? Car            | ncel OK           |
| ? Car            | ncel OK           |

- 1. Highlight all text in at least one chapter.
- 2. Execute **Export Index** (single/multiple).
- 3. TXT file created with index entries in tab-delimited format.

- Export one or multiple chapters
- Forced sorting ignored
- Cross-references ignored
- Translation table for special characters

| om: | MyTranslate.txt 🕶 To | <b>D:</b> |
|-----|----------------------|-----------|
|     | 1-                   |           |
|     |                      |           |
|     |                      | _         |
|     |                      |           |
|     |                      | _         |
|     |                      | _         |
|     |                      | -         |
|     |                      | _         |
|     |                      |           |

# Exporting or hyperlinking entries – Export Index

| 0    | Index                                               |                             |      |         |        |        |           |       |       |      |     |
|------|-----------------------------------------------------|-----------------------------|------|---------|--------|--------|-----------|-------|-------|------|-----|
| 9    | 37Signals                                           |                             |      |         |        |        |           |       |       |      |     |
| 09   | A/B testing                                         |                             |      |         |        |        |           |       |       |      |     |
| 5    | A/B testing                                         |                             |      |         |        |        |           |       |       |      |     |
| 8    | A/B testing                                         |                             |      |         |        |        |           |       |       |      |     |
| i4   | Adobe Fireworks program                             |                             |      |         |        |        |           |       |       |      |     |
| 19   | Adobe Test&Target                                   |                             |      |         |        |        |           |       |       |      |     |
| 09   | aesthetics in organizational shifts                 |                             |      |         |        |        |           |       |       |      |     |
| i0   | affinity mapping exercise                           |                             |      |         |        |        |           |       |       |      |     |
| 11   | agencies, interactive                               | 37Signals                   | -+   | 1091    |        |        |           |       |       |      |     |
| 3    | Agile software development->communication in teams  | A/B testing -               | -    | 1099    |        |        |           |       |       |      |     |
|      | Agile software development->cycle times and         | A/B testing                 | -+   | 651     |        |        |           |       |       |      |     |
|      | Agile software development->cycle times and         | A/B testing -               | -    | 881     |        |        |           |       |       |      |     |
| 91   | Agile software development->integrating Lean UX and | Adobe · Fireworks · program | -    | -       | -      | -      | 641       |       |       |      |     |
| IVI  | Agile software development->overview                | Adobe Test&Target -         | -    |         | 891    |        |           |       |       |      |     |
| i i  | Agile software development->overview                | aesthetics.in.organizat     | 1003 | il'shif | ts -   | -      |           |       | 1099  |      |     |
| KVII | Agile software development->overview                | allinity.mapping.exerci     | se - | • •     | -      | 1110   | 504       |       |       |      |     |
| 2-1  | Agile software development->terminology for         | agencies, interactive-      | ont. |         | nicati | muin   | teams     |       | - 20  | 2.20 |     |
| 88   | analytics tools                                     | Agile software developm     | ent. | + cvcle | times  | stand- |           | 5 Q ( | 69    | 201  |     |
|      |                                                     | Agile software developm     | ent- | + cvcle | .times | and-   | -         | -+    | 39    |      |     |
| Lind |                                                     | Agile software developm     | ent- | + integ | rating | Lean   | • UX • an | d -+  | -     | -    | 919 |
| opu  |                                                     | Agile · software · developm | ent- | + overv | iew -  | -+     | -         | NVIT  |       |      |     |
|      |                                                     | Agile 'software' developm   | ent- | + overv | iew -+ | -      | -         | 69    |       |      |     |
|      |                                                     | Agile · software · developm | ent- | + overv | iew -  | -      | -         | XVIII | 100   |      |     |
|      |                                                     | Agile 'software' developm   | ent- | + termi | nology | for-   |           | -     | 92-1¶ | 1    |     |
|      |                                                     | analytics tools -+ -+       | -    | -+      | 889    |        |           |       |       |      |     |

# How to best use KPS plugins

- Familiarize yourself with what they do
- When you run into an InDesign indexing limitation, review the plugins to see if any might do what you need, such as:
  - viewing entries in page number order
  - moving index markers within page
  - viewing entries in larger, more functional area
  - duplicating or editing entries more efficiently
  - what else??

# What we've covered

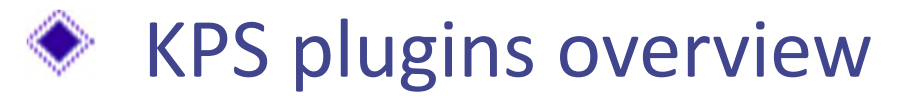

- Creating indexes
  - Importing existing indexes
- Editing index entries
- Navigating, searching, viewing entries
- Exporting or hyperlinking entries ٠

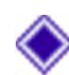

How to best use the KPS plugins

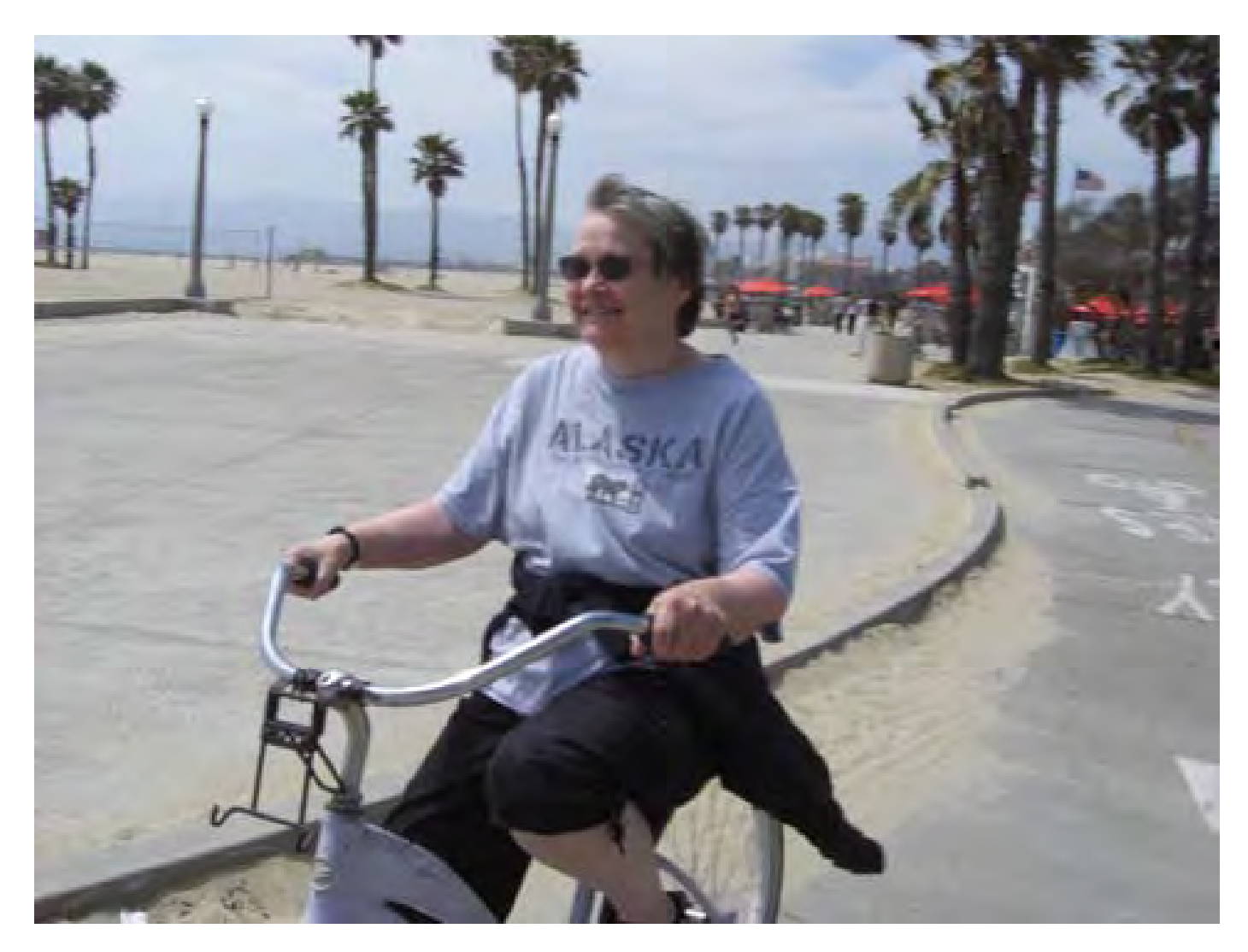

<u>luciehaskins@gmail.com</u> <u>http://luciehaskins.com</u> (resources page)